Beckhoff Automation GmbH

# TwinCAT ADS/ AMS Driver

| 1 | System Configuration         | 3  |
|---|------------------------------|----|
| 2 | External Device Selection    | 5  |
| 3 | Communication Settings       | 6  |
| 4 | Setup Items                  | 12 |
| 5 | Supported Devices            | 16 |
| 6 | Device Code and Address Code | 29 |
| 7 | Error Messages               |    |

#### Introduction

This manual describes how to connect the Display and the External Device (target PLC).

In this manual, the connection procedure will be described in the sections identified below:

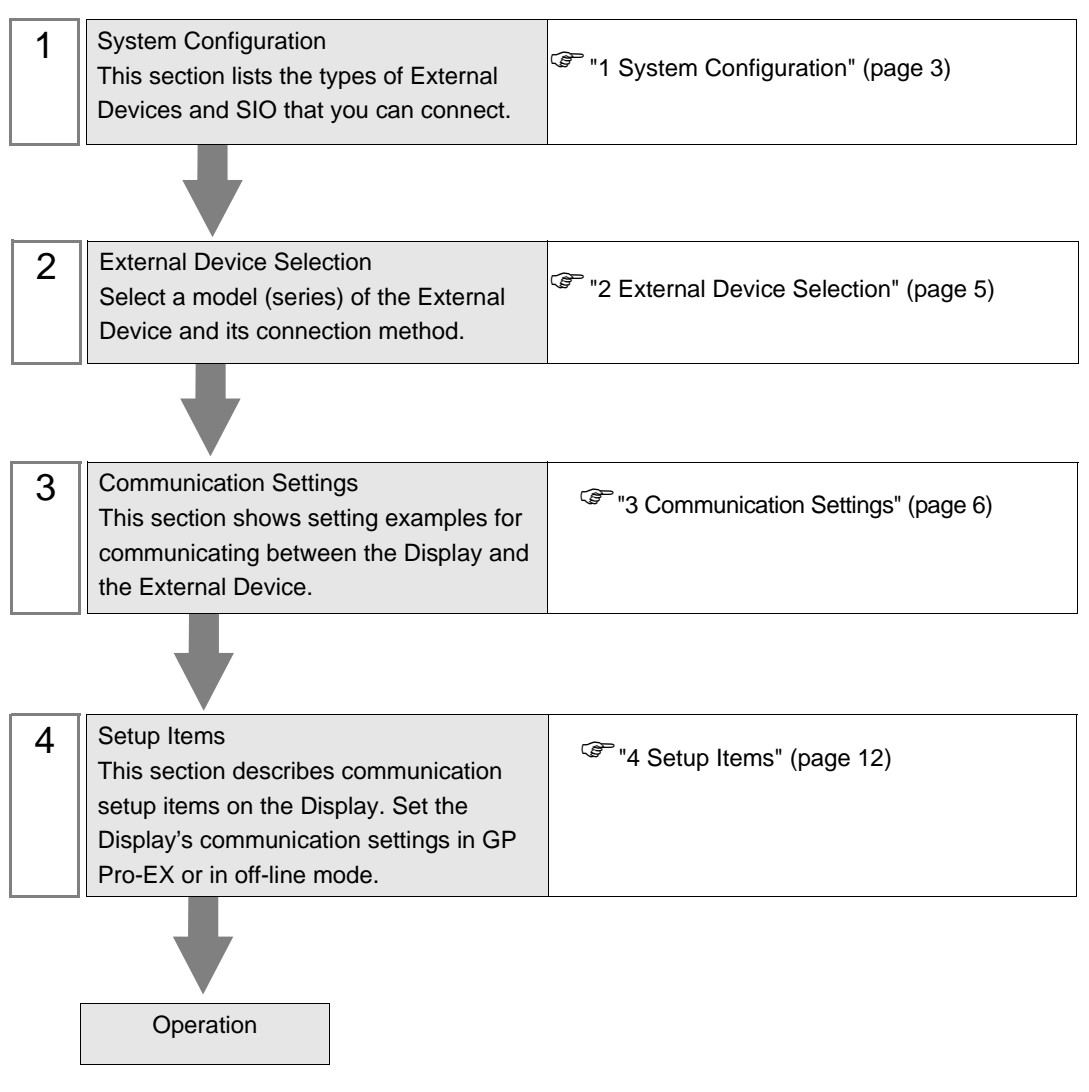

# 1 System Configuration

The system configuration in the case when the External Device of Beckhoff Automation GmbH and the Display are connected is shown.

| Series                  | CPU              | Link I/F         | SIO Type       | Setting Example               |
|-------------------------|------------------|------------------|----------------|-------------------------------|
| Bus Terminal            | BC9000<br>BC9100 | RJ45 on CPU unit | Ethernet (TCP) | "Setting Example 1" (page 6)  |
| Controller              | BX9000           | X900             | Ethernet (TCP) | "Setting Example 1" (page 6)  |
|                         | CX1000           | X01              | Ethernet (TCP) | "Setting Example 2" (page 8)  |
| Embedded PC             | CX1010           | X001             | Ethernet (TCP) | "Setting Example 2" (page 8)  |
|                         | CX1020           | X01 or X02       | Ethernet (TCP) | "Setting Example 2" (page 8)  |
|                         | CX9000           | X001 or X02      | Ethernet (TCP) | "Setting Example 2" (page 8)  |
| IPC/TwinCAT-<br>SoftPLC | -                | RJ45             | Ethernet (TCP) | "Setting Example 3" (page 10) |

# Connection Configuration

• 1:1 Connection

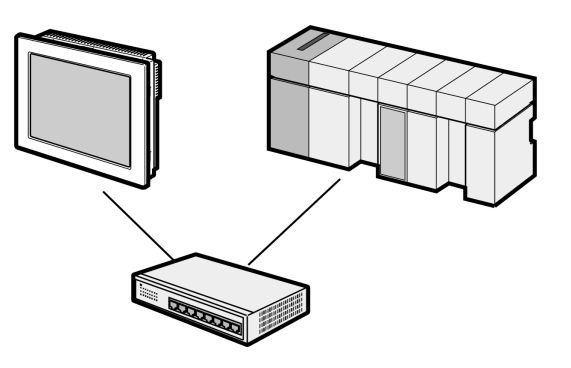

• 1:n Connection

Maximum number of External Devices: 16

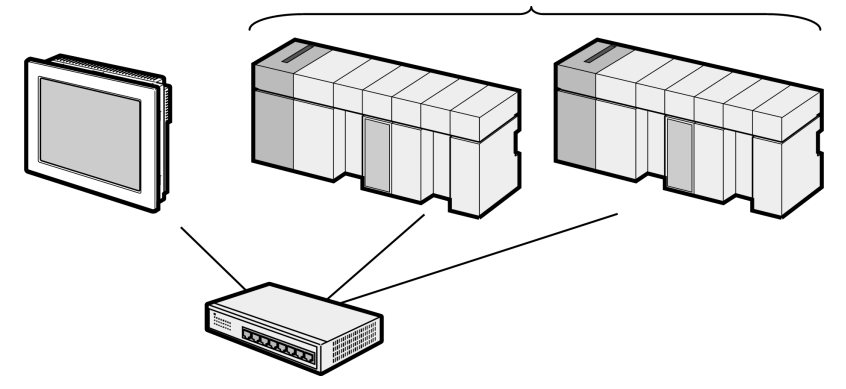

• n:1 Connection

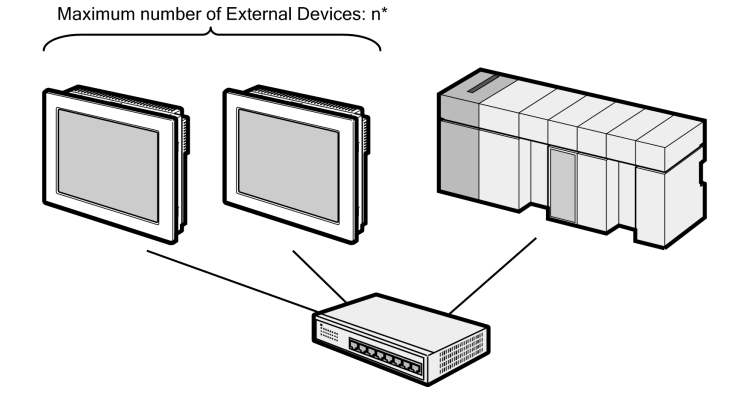

n:m Connection

Maximum number of Displays per External Device: n\* Maximum number of External Devices per Display: 16

\* The number of Displays you can connect depends on the External Device. Check the specifications of the External Device. Adding more External Devices increases the load, which may require adjustments to the Timeout time.

# 2 External Device Selection

Select the External Device to be connected to the Display.

| Welcome to GP-Pro EX | -Device/PLC  | ces/PLCs                                      | ×                         |
|----------------------|--------------|-----------------------------------------------|---------------------------|
|                      |              | Device/PLC 1                                  |                           |
|                      | Manufacturer | Beckhoff Automation GmbH                      | <b>•</b>                  |
|                      | Series       | TwinCAT ADS/AMS                               | ▼                         |
|                      | Port         | Ethernet (TCP)                                | ▼                         |
|                      |              | Refer to the manual of this Device/PLC        |                           |
|                      |              | Recent Device/PLC                             |                           |
|                      |              |                                               | Þ                         |
|                      | Use System   | Area [                                        | <u>2evice Information</u> |
|                      | Back (B      | ) Communication Settings New Logic New Screen | Cancel                    |

| Setup Items            | Setup Description                                                                                                    |  |
|------------------------|----------------------------------------------------------------------------------------------------|--|
| Number of Devices/PLCs | Use an integer from 1 to 4 to enter the number of Devices/PLCs to connect to the display.                                                                                                    |  |
| Manufacturer           | Select the manufacturer of the External Device to be connected. Select "Beckhoff Automation GmbH".                                                                                                    |  |
| Series                 | Select a model (series) of the External Device to be connected and connection<br>method. Select "TwinCAT ADS/AMS".<br>Check the External Device which can be connected in "TwinCAT ADS/AMS" in<br>system configuration.<br>"I System Configuration" (page 3)                                                                                                    |  |
| Port                   | Select the Display port to be connected to the External Device. Select "Ethernet (TCP)".                                                                                                    |  |
| Use System Area        | <ul> <li>Check this option to synchronize the system data area of the Display and the device (memory) of the External Device. When synchronized, you can use the External Device's ladder program to switch the display or display the window on the Display.</li> <li>Cf. GP-Pro EX Reference Manual "LS Area (Direct Access Method Area)"</li> <li>This feature can also be set in GP-Pro EX or in the Display's offline mode.</li> <li>Cf. GP-Pro EX Reference Manual "System Settings [Display Unit] - [System Area] Settings Guide"</li> <li>Cf. Maintenance/Troubleshooting Guide "Main Unit - System Area Settings"</li> </ul> |  |

# 3 Communication Settings

Examples of communication settings of the Display and the External Device, recommended by Pro-face, are shown.

## 3.1 Setting Example 1

## ■ Settings of GP-Pro EX

#### Communication Settings

To display the setup screen, from the [Project] menu, point to [System Settings] and select [Device/PLC].

| Device/PLC1                         |                                                      |                     |
|-------------------------------------|------------------------------------------------------|---------------------|
| Summary                             |                                                      | Change Device/PLC   |
| Manufacturer Beckh                  | off Automation GmbH Series TwinCAT ADS/AMS           | Port Ethernet (TCP) |
| Text Data Mode                      | 2 Change                                             |                     |
| Communication Settings              |                                                      |                     |
| Port No.                            | 1024 🛒 🗹 Auto                                        |                     |
| Timeout                             | 3 🕂 (sec)                                            |                     |
| Retry                               | 0                                                    |                     |
| Wait To Send                        | 0 🛫 (ms) Default                                     |                     |
| Device-Specific Settings            |                                                      |                     |
| Allowable Number<br>of Devices/PLCs | Add Device<br>16                                     | A dd lo dio o       |
| No. Device Name                     | Settings                                             | Device              |
| 👗 1 PLC1                            | Series=Bus Terminal Controller,IP Address=192.168.00 | <b>F</b> 1          |

#### Device Setting

To display the [Individual Device Settings] dialog box, from [Device-Specific Settings] in the [Device/PLC] window, select the External Device and click [Settings] III . To connect multiple External Devices, from [Device-Specific Settings] in the [Device/PLC] window, click [Add Device] to add another External Device.

| Series          | Bus Terminal Controller     |
|-----------------|-----------------------------|
| IP Address      | 192. 168.                   |
| AMS NetId       | 192. 168 . 0. 1.            |
| ADS Port        | 800 (Bus Terminal Controlle |
| AMS Router Port |                             |
| TPY Setting     |                             |
| TPY File        |                             |
|                 | New                         |
|                 | OK ( <u>D</u> )             |

#### MEMO

- Check with a network administrator about IP address. Do not set the duplicate IP address in the same network.
- Set IP address and Port Number on the External Device in the [Individual Device Settings] dialog box.
- You need to set IP address on the Display in offline mode.

# Settings of External Device

Use the TwinCAT for setting up communication with the External Device. Please refer to the manual of the External Device for more details.

1 Set up the External Device as in the following table, and add to the TwinCAT system. Please refer to the manual of the External Device for more details.

| Setup Items | Setting Value   |
|-------------|-----------------|
| Address     | 192.168.0.1     |
| AMS Net Id  | 192.168.0.1.1.1 |

2 Add the Display's IP address and AMS NetId to the TwinCAT system.

Right click the TwinCAT icon in the Notification Area, and select [Properties].

- **3** In the [AMS Router] tab, click [Add].
- 4 Enter the following settings and click [OK].

| Setup Items | Setting Value   |
|-------------|-----------------|
| AMS Net Id  | 192.168.0.2.1.1 |
| Address     | 192.168.0.2     |
| Transport   | TCP/IP          |
|             |                 |

• In the AMS Net Id, set up a value that appends 1.1 to the IP address.

- 5 Restart the TwinCAT system.
- 6 Create the project in TwinCAT PLC Control, and download to the External Device.

| МЕМО | • | Check with a network administrator about IP address. Do not set the duplicate IP address in |
|------|---|---------------------------------------------------------------------------------------------|
|      |   | the same network.                                                                           |
|      | • | Set IP address and Port Number on the External Device in the [Individual Device Settings]   |
|      |   | dialog box.                                                                                 |

• You need to set IP address on the Display in offline mode.

# 3.2 Setting Example 2

Settings of GP-Pro EX

Communication Settings

To display the setup screen, from the [Project] menu, point to [System Settings] and select [Device/PLC].

| Device/PLC 1                        |                                             |                        |
|-------------------------------------|---------------------------------------------|------------------------|
| Summary                             |                                             | Change Device/PLC      |
| Manufacturer Beckh                  | off Automation GmbH Series TwinCAT ADS/AMS  | Port Ethernet (TCP)    |
| Text Data Mode                      | 2 Change                                    |                        |
| Communication Settings              |                                             |                        |
| Port No.                            | 1024 📑 🔽 Auto                               |                        |
| Timeout                             | 3 * (sec)                                   |                        |
| Retry                               | 0 -                                         |                        |
| Wait To Send                        | 0 (ms) Default                              |                        |
| Device-Specific Settings            |                                             |                        |
| Allowable Number<br>of Devices/PLCs | Add Device<br>16                            |                        |
| No. Device Name                     | Settings                                    | Add Indirect<br>Device |
| 👗 1 PLC1                            | Embedded PC / IPC, TPY File=TagData01, JP A | <b>F</b> .             |

#### Device Setting

To display the [Individual Device Settings] dialog box, from [Device-Specific Settings] in the [Device/PLC] window, select the External Device and click [Settings] III . To connect multiple External Devices, from [Device-Specific Settings] in the [Device/PLC] window, click [Add Device] to add another External Device.

| 🚰 Individual Device Settings 🛛 🛛 🔀 |                           |  |
|------------------------------------|---------------------------|--|
| PLC1                               |                           |  |
| Series                             | Embedded PC / IPC         |  |
| IP Address                         | 192. 168. 0. 1            |  |
| AMS NetId                          | 192. 168 . 0. 1. 1. 1     |  |
| ADS Port                           | 801 (PLC RuntimeSystem 1) |  |
| AMS Router Port                    | 48898 -                   |  |
| TPY Setting                        |                           |  |
| TPY File                           |                           |  |
|                                    | New Edit                  |  |
|                                    | OK ( <u>0</u> ) Cancel    |  |

#### MEMO

• When using Embedded PC/IPC, in the [TPY File] field define the TPY file (tag data) output by TwinCAT ADS/AMS.

- Check with a network administrator about IP address. Do not set the duplicate IP address in the same network.
- Set IP address and Port Number on the External Device in the [Individual Device Settings] dialog box.
- You need to set IP address on the Display in offline mode.

## Settings of External Device

Use the TwinCAT for communication settings of the External Device. Please refer to the manual of the External Device for more details.

1 Set up the External Device as in the following table. Please refer to the manual of the External Device for more details.

| Setup Items | Setting Value   |
|-------------|-----------------|
| Address     | 192.168.0.1     |
| AMS Net Id  | 192.168.0.1.1.1 |

**2** Change the target to External Device.

From the TwinCAT System Manager's tree view, select [SYSTEM - Configuration].

- **3** From the [General] tab, click [Choose Target] to display a dialog box. Select the External Device. When selecting the target, set the [Target Route] and [Remote Route] to [Static].
- 4 Set up the Display's IP address and AMS NetId on the External Device.

From the TwinCAT System Manager's tree view, select [SYSTEM - Configuration] and then [Route Settings] to display a screen.

- 5 Select the [Static Route] tab and click [Add].
- 6 Enter the following settings and click [Add Route].

| Setup Items    | Setting Value            |
|----------------|--------------------------|
| AmsNetId       | 192.168.0.2.1.1          |
| Transport Type | TCP/IP                   |
| Address Info   | 192.168.0.2 (IP Address) |
| Target Route   | Static                   |
| Remote Route   | none                     |
|                |                          |

• In the AmsNetId, set up a value that appends 1.1 to the IP address.

7 Create the project in TwinCAT PLC Control, and download to the External Device.

МЕМО

• Check with a network administrator about IP address. Do not set the duplicate IP address in the same network.

- Set IP address and Port Number on the External Device in the [Individual Device Settings] dialog box.
- You need to set IP address on the Display in offline mode.

# 3.3 Setting Example 3

Settings of GP-Pro EX

Communication Settings

To display the setup screen, from the [Project] menu, point to [System Settings] and select [Device/PLC].

| Device/PLC 1                        |                                             |                        |
|-------------------------------------|---------------------------------------------|------------------------|
| Summary                             |                                             | Change Device/PLC      |
| Manufacturer Beckh                  | off Automation GmbH Series TwinCAT ADS/AMS  | Port Ethernet (TCP)    |
| Text Data Mode                      | 2 Change                                    |                        |
| Communication Settings              |                                             |                        |
| Port No.                            | 1024 📑 🔽 Auto                               |                        |
| Timeout                             | 3 * (sec)                                   |                        |
| Retry                               | 0 -                                         |                        |
| Wait To Send                        | 0 (ms) Default                              |                        |
| Device-Specific Settings            |                                             |                        |
| Allowable Number<br>of Devices/PLCs | Add Device<br>16                            |                        |
| No. Device Name                     | Settings                                    | Add Indirect<br>Device |
| 👗 1 PLC1                            | Embedded PC / IPC, TPY File=TagData01, JP A | <b>F</b> .             |

#### Device Setting

To display the [Individual Device Settings] dialog box, from [Device-Specific Settings] in the [Device/PLC] window, select the External Device and click [Settings] III . To connect multiple External Devices, from [Device-Specific Settings] in the [Device/PLC] window, click [Add Device] to add another External Device.

| 🎒 Individual Device Se | ettings 🛛 🗙               |
|------------------------|---------------------------|
| PLC1                   |                           |
| Series                 | Embedded PC / IPC         |
| IP Address             | 192. 168. 0. 1            |
| AMS NetId              | 192. 168 . 0. 1. 1. 1     |
| ADS Port               | 801 (PLC RuntimeSystem 1) |
| AMS Router Port        | 48898 -                   |
| TPY Setting            |                           |
| TPY File               |                           |
|                        | New Edit                  |
|                        | OK ( <u>0</u> ) Cancel    |

#### MEMO

• When using Embedded PC/IPC, in the [TPY File] field define the TPY file (tag data) output by TwinCAT ADS/AMS.

- Check with a network administrator about IP address. Do not set the duplicate IP address in the same network.
- Set IP address and Port Number on the External Device in the [Individual Device Settings] dialog box.
- You need to set IP address on the Display in offline mode.

# Settings of External Device

Use the TwinCAT for communication settings of the External Device. Please refer to the manual of the External Device for more details.

1 In the TwinCAT system, enter the following settings. Please refer to the manual of the External Device for more details.

| Setup Items | Setting Value   |
|-------------|-----------------|
| Address     | 192.168.0.1     |
| AMS Net Id  | 192.168.0.1.1.1 |

2 Add the Display's IP address and AMS NetId to the TwinCAT system.

Right click the TwinCAT icon in the Notification Area, and select [Properties].

- **3** In the [AMS Router] tab, click [Add].
- 4 Enter the following settings and click [OK].

| Setup Items | Setting Value   |
|-------------|-----------------|
| AMS Net Id  | 192.168.0.2.1.1 |
| Address     | 192.168.0.2     |
| Transport   | TCP/IP          |

• In the AMS Net Id, set up a value that appends 1.1 to the IP address.

5 Restart the TwinCAT system.

• Check with a network administrator about IP address. Do not set the duplicate IP address in the same network.

- Set IP address and Port Number on the External Device in the [Individual Device Settings] dialog box.
- You need to set IP address on the Display in offline mode.

# 4 Setup Items

Set communication settings of the Display with GP-Pro EX or in offline mode of the Display.

The setting of each parameter must be identical to that of External Device.

"3 Example of Communication Setting" (page 9)

• Set the Display's IP address in off-line mode.

Cf. Maintenance/Troubleshooting Guide "Ethernet Settings"

• To use this driver, open TCP port 48898.

# 4.1 Setup Items in GP-Pro EX

## Communication Settings

To display the setup screen, from the [Project] menu, point to [System Settings] and select [Device/PLC].

| Device/PLC 1                        |                                                         |                        |
|-------------------------------------|---------------------------------------------------------|------------------------|
| Summary                             |                                                         | Change Device/PLC      |
| Manufacturer Beckh                  | off Automation GmbH Series TwinCAT ADS/AMS              | Port Ethernet (TCP)    |
| Text Data Mode                      | 2 Change                                                |                        |
| Communication Settings              |                                                         |                        |
| Port No.                            | 1024 🔄 🖌 Auto                                           |                        |
| Timeout                             | 3 🕂 (sec)                                               |                        |
| Retry                               | 0 *                                                     |                        |
| Wait To Send                        | 0 🕂 (ms) Default                                        |                        |
| Device-Specific Settings            |                                                         |                        |
| Allowable Number<br>of Devices/PLCs | Add Device<br>16                                        |                        |
| No. Device Name                     | Settings                                                | Add Indirect<br>Device |
| 👗 1 🛛 PLC1                          | Image: Series=Embedded PC / IPC,TPY File=TagData01,IP A | <b>.</b>               |

| Setup Items  | Setup Description                                                                                                    |  |  |
|--------------|----------------------------------------------------------------------------------------------------|--|--|
| Port No.     | Enter a port number of the Display, using 1024 to 65535.<br>Check into [Auto], and a port number is set automatically.                     |  |  |
| Timeout      | Use an integer from 1 to 127 to enter the time (s) for which the Display waits for the response from the External Device.                  |  |  |
| Retry        | In case of no response from the External Device, use an integer from 0 to 255 to enter how many times the Display retransmits the command. |  |  |
| Wait To Send | Use an integer from 0 to 255 to enter standby time (ms) for the Display from receiving packets to transmitting next commands.              |  |  |
|              |                                                                                                    |  |  |
| MEMO • F     | Refer to the GP-Pro EX Reference Manual for Indirect Device.                                                                               |  |  |
| Cf           | . GP-Pro EX Reference Manual "Changing the Device/PLC at Runtime (Indirect                                                                 |  |  |

#### Device Setting

To display the [Individual Device Settings] dialog box, from [Device-Specific Settings] in the [Device/PLC] window, select the external device and click [Settings]

To connect multiple External Devices, from [Device-Specific Settings] in the [Device/PLC] window, click [Add Device] to add another External Device.

| <i>手</i> Individual Device Se | ettings 🛛 🗙               |
|-------------------------------|---------------------------|
| PLC1                          |                           |
| Series                        | Embedded PC / IPC         |
| IP Address                    | 192. 168. 0. 1            |
| AMS NetId                     | 192. 168 . 0. 1. 1. 1     |
| ADS Port                      | 801 (PLC RuntimeSystem 1) |
| AMS Router Port               | 48898 🚍                   |
| TPY Setting                   |                           |
| TPY File                      | <b>V</b>                  |
|                               | New Edit                  |
|                               | OK ( <u>D</u> ) Cancel    |

| Setup Items     | Setup Description                                                                                                    |  |  |
|-----------------|----------------------------------------------------------------------------------------------------|--|--|
| Series          | Set series of the External Device.                                                                                                    |  |  |
| IP Address      | <ul> <li>Set IP address of the External Device.</li> <li>MEMO</li> <li>Check with a network administrator about IP address. Do not set the duplicate IP address.</li> </ul>                                                                                                    |  |  |
| AMS NetId       | Enter the External Device's AMS NetId.<br>AMS NetId is the IP Address with 1.1 appended.                                                                                                    |  |  |
| ADS Port        | Set up the ADS Port.                                                                                                    |  |  |
| AMS Router Port | Displays the AMS Router Port. AMS Router Port is fixed to 48898.                                                                                                    |  |  |
| TPY File        | When the [Series] is set to [Embedded PC/IPC], select the tag data that defines the TPY file<br>for the External Device.<br>When creating new tag data, click [ New].<br>** "5.2 Embedded PC Series / IPC/TwinCAT-SoftPLC (Tag)" (page 17)<br>** "5.3 Embedded PC Series / IPC/TwinCAT-SoftPLC (Symbol)" (page 22) |  |  |

# 4.2 Setup Items in Offline Mode

#### MEMO

- Please refer to Maintenance/Troubleshooting Guide for more information on how to enter offline mode or about operation.
  - Cf. Maintenance/Troubleshooting Guide "Offline Mode"
  - The number of the setup items to be displayed for 1 page in the offline mode depends on the Display in use. Please refer to the Reference manual for details.

## Communication Settings

To display the setting screen, touch [Device/PLC Settings] from [Peripheral Settings] in offline mode. Touch the External Device you want to set from the displayed list.

| Comm.           | Device                                  |       |                |            |                        |
|-----------------|-----------------------------------------|-------|----------------|------------|------------------------|
|                 |                                         |       |                |            |                        |
| TwinCAT ADS/AMS |                                         |       | [TC            | P]         | Page 1/1               |
|                 |                                         |       |                |            |                        |
|                 | Port No.                                | Fixed | • Auto<br>1024 | ▼   ▲      | 1                      |
|                 | Timeout(s)<br>Retry<br>Wait To Send(ms) |       | 3<br>0<br>0    | ▼ ▲<br>▼ ▲ |                        |
|                 |                                         |       |                |            |                        |
|                 | Exit                                    |       | Back           |            | 2013/02/26<br>18:00:54 |

| Setup Items  | Setup Description                                                                                                    |
|--------------|----------------------------------------------------------------------------------------------------|
| Port No.     | Set the Port No. of the Display. Select either [Fixed] or [Auto].<br>When you select [Fixed], use an integer from 1024 to 65535 to enter the port No. of the<br>Display.<br>When you select [Auto], the port No. will be automatically assigned regardless of the<br>entered value. |
| Timeout      | Use an integer from 1 to 127 to enter the time (s) for which the Display waits for the response from the External Device.                                                                                                    |
| Retry        | In case of no response from the External Device, use an integer from 0 to 255 to enter how many times the Display retransmits the command.                                                                                                    |
| Wait To Send | Use an integer from 0 to 255 to enter standby time (ms) for the Display from receiving packets to transmitting next commands.                                                                                                    |

# Device Setting

To display the setting screen, touch [Device/PLC Settings] from [Peripheral Settings]. Touch the External Device you want to set from the displayed list, and touch [Device].

| Comm.           | Device                                                           |                                                   |                                      |                        |
|-----------------|------------------------------------------------------------------|---------------------------------------------------|--------------------------------------|------------------------|
|                 |                                                                  |                                                   |                                      |                        |
| TwinCAT ADS/AMS |                                                                  |                                                   | [TCP]                                | Page 1/1               |
| Devic           | e/PLC Name PL                                                    | 01                                                |                                      | -                      |
|                 | Series<br>IP Address<br>AMS NetId<br>ADS Port<br>AMS Router Port | Bus Termi<br>192 168<br>192 168 Ø<br>800<br>48898 | nal Controller<br>0 1<br>00.001.1 .1 |                        |
|                 | Exit                                                             |                                                   | Back                                 | 2013/02/26<br>18:01:04 |

| Setup Items     | Setup Description                                                                                                    |
|-----------------|----------------------------------------------------------------------------------------------------|
| Device/PLC Name | Select the External Device for device setting. Device name is a title of External Device set with GP-Pro EX.(Initial value [PLC1])                                          |
| Series          | Displays the External Device model.                                                                                                    |
| IP Address      | <ul> <li>Set IP address of the External Device.</li> <li>MEMO</li> <li>Check with a network administrator about IP address. Do not set the duplicate IP address.</li> </ul> |
| AMS NetId       | Enter the External Device's AMS NetId.<br>AMS NetId is the IP Address with 1.1 appended.                                                                                    |
| ADS Port        | Set up the ADS Port.                                                                                                    |
| AMS Router Port | Displays the AMS Router Port. AMS Router Port is fixed to 48898.                                                                                                    |

# 5 Supported Devices

Range of supported device address is shown in the table below. Please note that the actually supported range of the devices varies depending on the External Device to be used. Please check the actual range in the manual of your connecting equipment.

# 5.1 Bus Terminal Controller

|                | I his address can be specified as system data area. |                             |        |             |              |  |  |  |
|----------------|-----------------------------------------------------|-----------------------------|--------|-------------|--------------|--|--|--|
| Dovico         | Rit Addross                                         | Word Address                | 22 hit | Group Index |              |  |  |  |
| Device         | Dit Address                                         | Word Address                | 52 DI  | Bit Address | Word Address |  |  |  |
| Input Relay    | %IX00000.0 -<br>%IX65535.7                          | %IW00000 -<br>%IW65534      |        | 0x0000 F021 | 0x0000 F020  |  |  |  |
| Output Relay   | %QX00000.0 -<br>%QX65535.7                          | %QW00000 -<br>%QW65534      |        | 0x0000 F031 | 0x0000 F030  |  |  |  |
| Internal Relay | %MX00000.0 -<br>%MX65535.7                          | %MW00000 -<br>%MW65534      |        | 0x0000 4021 | 0x0000 4020  |  |  |  |
| Data Area      | %DX00000000 -<br>%DX16777215                        | %DW0000000 -<br>%DW16777214 |        | 0x0000 4040 | 0x0000 4040  |  |  |  |

МЕМО

• Please refer to the GP-Pro EX Reference Manual for system data area.

Cf. GP-Pro EX Reference Manual "LS Area (Direct Access Method Area)"

• Please refer to the precautions on manual notation for icons in the table.

"Manual Symbols and Terminology"

# 5.2 Embedded PC Series / IPC/TwinCAT-SoftPLC (Tag)

You can import tag data from projects created using TwinCAT.

This address can be specified as system data area.

| Device                      |          | Bit Address                                                             | Bit Address Word Address                                          |       | Notes |
|-----------------------------|----------|-------------------------------------------------------------------------|-------------------------------------------------------------------|-------|-------|
|                             | Single   | <tagname></tagname>                                                     | -                                                                 |       |       |
|                             | 1D Array | <tagname>[xl] -<br/><tagname>[xh]</tagname></tagname>                   | -                                                                 |       | *1    |
| BOOL                        | 2D Array | <tagmname>[xl,yl] -<br/><tagname>[xh,yh]</tagname></tagmname>           | -                                                                 | -     |       |
|                             | 3D Array | <tagname>[xl,yl,zl] -<br/><tagname>[xh,yh,zh]</tagname></tagname>       | -                                                                 |       |       |
|                             | Single   | <tagname>.00 -<br/><tagname>.07</tagname></tagname>                     | <tagname></tagname>                                               |       |       |
| BYTE<br>SINT<br>USINT       | 1D Array | <tagname>[xl].00 -<br/><tagname>[xh].07</tagname></tagname>             | <tagname>[xl] -<br/><tagname>[xh]</tagname></tagname>             |       | *1    |
|                             | 2D Array | <tagname>[xl,yl].00 -<br/><tagname>[xh,yh].07</tagname></tagname>       | <tagname>[xl,yl] -<br/><tagname>[xh,yh]</tagname></tagname>       |       |       |
|                             | 3D Array | <tagname>[xl,yl,zl].00 -<br/><tagname>[xh,yh,zh].07</tagname></tagname> | <tagname>[xl,yl,zl] -<br/><tagname>[xh,yh,zh]</tagname></tagname> |       |       |
|                             | Single   | <tagname>.00 -<br/><tagname>.15</tagname></tagname>                     | <tagname></tagname>                                               |       |       |
|                             | 1D Array | <tagname>[xl].00 -<br/><tagname>[xh].15</tagname></tagname>             | <tagname>[xl] -<br/><tagname>[xh]</tagname></tagname>             |       | *1*2  |
| UINT                        | 2D Array | <tagname>[xl,yl].00 -<br/><tagname>[xh,yh].15</tagname></tagname>       | <tagname>[xl,yl] -<br/><tagname>[xh,yh]</tagname></tagname>       |       |       |
|                             | 3D Array | <tagname>[xl,yl,zl].00 -<br/><tagname>[xh,yh,zh].15</tagname></tagname> | <tagname>[xl,yl,zl] -<br/><tagname>[xh,yh,zh]</tagname></tagname> | [L/H] |       |
|                             | Single   | <tagname>.00 -<br/><tagname>.31</tagname></tagname>                     | <tagname></tagname>                                               |       |       |
|                             | 1D Array | <tagname>[xl].00 -<br/><tagname>[xh].31</tagname></tagname>             | <tagname>[xl] -<br/><tagname>[xh]</tagname></tagname>             |       | *1    |
| UDINT                       | 2D Array | <tagname>[xl,yl].00 -<br/><tagname>[xh,yh].31</tagname></tagname>       | <tagname>[xl,yl] -<br/><tagname>[xh,yh]</tagname></tagname>       |       |       |
|                             | 3D Array | <tagname>[xl,yl,zl].00 -<br/><tagname>[xh,yh,zh].31</tagname></tagname> | <tagname>[xl,yl,zl] -<br/><tagname>[xh,yh,zh]</tagname></tagname> |       |       |
|                             | Single   | -                                                                       | <tagname></tagname>                                               |       |       |
| REAL <sup>*3</sup><br>TIME  | 1D Array | -                                                                       | <tagname>[xl] -<br/><tagname>[xh]</tagname></tagname>             |       |       |
| TIME_OF_<br>DAY<br>DATE AND | 2D Array | -                                                                       | <tagname>[xl,yl] -<br/><tagname>[xh,yh]</tagname></tagname>       |       | *1    |
| _TIME <sup>*4</sup>         | 3D Array | -                                                                       | <tagname>[xl,yl,zl] -<br/><tagname>[xh,yh,zh]</tagname></tagname> |       |       |

| Device |          | Bit Address | Word Address                                                      | 32 bit | Notes |
|--------|----------|-------------|-------------------------------------------------------------------|--------|-------|
| STRING | Single   |             | <tagname></tagname>                                               |        |       |
|        | 1D Array |             | <tagname>[xl] -<br/><tagname>[xh]</tagname></tagname>             | -      | 4145  |
|        | 2D Array |             | <tagname>[xl,yl] -<br/><tagname>[xh,yh]</tagname></tagname>       |        | *1*5  |
|        | 3D Array |             | <tagname>[xl,yl,zl] -<br/><tagname>[xh,yh,zh]</tagname></tagname> |        |       |

\*1 <TAGNAME>: TagName including structure name in case of structure. The maximum number of characters for Symbol Name is 255 including delimiters and element number. In addition, maximum number of characters when using D-Script, limited to 54 characters. Example)

| (xample)                                     |                       |
|----------------------------------------------|-----------------------|
| BOOL type single symbol                      | "BOOLSYMBOL"          |
| BOOL type 1D Array                           | "BOOL1D[10]           |
| WORD type 2D Array                           | "WORD2D[10,10]        |
| UDINT type 3D Array                          | "UDINT3D[0,1,2]       |
| STRING in User Defined Structure [STRUCT001] | "STRUCT001.STRINGSYM" |

- \*2 The system data area is initially set up with 16 words of items. If you set up less than 16 words of items, after allocating a 16 word or larger array of tags in the system data area, select only the necessary items.
- \*3 32 bit type
- \*4 DATE\_AND\_TIME is a 64-bit data type in the Display, and a 32-bit data type on the External Device. Bit conversion is handled by the protocol.

The Display supports precision to the milliseconds. The External Device supports precision to the seconds.

- \*5 Up to 1414 single-byte characters are supported by the STRING data type. Characters 1415 or higher are ignored.
  - You cannot use tags with nested arrays (for example, Array[x][y].Structure) in GP-Pro EX. Design your tags using multidimensional arrays (for example, Array[x,y].Structure) so you can use them in GP-Pro EX.
    - You can use tags on supported Displays. To check if tags are supported by your Display, in the GP-Pro EX Reference Manual's "Supported Features", see "Import Device/PLC tags".
    - Please refer to the GP-Pro EX Reference Manual for system data area.

Cf. GP-Pro EX Reference Manual "LS Area (Direct Access Method Area)"

• Please refer to the precautions on manual notation for icons in the table.

"Manual Symbols and Terminology"

# Importing Tag File

1 In GP-Pro EX, open the [Individual Device Settings] dialog box, and from the [Series] drop-down list, select "Embedded PC/IPC".

| <i>手</i> Individual Device Setti | ings 🛛 🗙                  |
|----------------------------------|---------------------------|
| PLC1                             |                           |
| Series                           | Embedded PC / IPC         |
| IP Address                       | 192. 168. 0. 1            |
| AMS NetId                        | 192. 168 . 0. 1. 1. 1     |
| ADS Port                         | 801 (PLC RuntimeSystem 1) |
| AMS Router Port                  | 48898 🛫                   |
| TPY Setting                      |                           |
| TPY File                         |                           |
|                                  | New Edit                  |
|                                  | OK ( <u>0</u> ) Cancel    |

# 2 Click [New].

| Symbol Data type | Scope     |  | _ |   |
|------------------|-----------|--|---|---|
| Name             | Data type |  |   | _ |
|                  |           |  |   |   |
|                  |           |  |   |   |
|                  |           |  |   |   |
|                  |           |  |   |   |
|                  |           |  |   |   |
| 1                |           |  |   |   |

# 3 Click [Import].

| Symbol import  |                                             |                             | _                        |                |
|----------------|---------------------------------------------|-----------------------------|--------------------------|----------------|
| Select File [  | ¥Documents and Settings¥Apex¥デスクトップ¥Beck    | hoffドライバマニュアル¥TPY¥Sample.tp | w                        | Browse         |
| Symbol Data ty | vpe Scope                                   |                             |                          | 1              |
| Name           | Data type                                   |                             |                          |                |
|                |                                             |                             |                          |                |
|                |                                             |                             |                          |                |
|                |                                             |                             |                          |                |
|                |                                             |                             |                          |                |
|                |                                             |                             |                          |                |
|                |                                             |                             |                          |                |
|                |                                             |                             |                          |                |
|                |                                             |                             |                          |                |
|                |                                             |                             | Select Unselect Select A | I Unselect All |
| 🔽 Log File 🛛   | C:¥Documents and Settings¥Apex¥My Documents | ¥20130308-173548.html       | Browse Filter            | Clear Filter   |
|                |                                             |                             | ОК                       | Cancel         |

4 From the [Select File] field, click [Browse..], and then select the TPY file.

| ame | 4.4.161            | Data type                  |  |  |  |  |
|-----|--------------------|----------------------------|--|--|--|--|
| N   | 1AIN               | D.T.                       |  |  |  |  |
|     | test               |                            |  |  |  |  |
|     | V_2DArrays         | Str2DArrays                |  |  |  |  |
|     | v_3DArrays         | Str3DArrays                |  |  |  |  |
|     | v_AliasStructure_1 |                            |  |  |  |  |
|     | v_ArrayBUUL        | ARRAY (U1420) OF BUUL      |  |  |  |  |
|     | V_ArrayBYTE        | ARRAY [U1420] UF BYTE      |  |  |  |  |
|     | v_ArrayDATE        | ARRAY [0355] OF DATE       |  |  |  |  |
|     | V_ArrayDATE_A      | ARRAY [U355] UF DT         |  |  |  |  |
| M   | v_ArrayDWORD       | ARRAY [0355] OF DWORD      |  |  |  |  |
| M   | v_ArrayEnum        | ARRAY [0.1] OF ENUMDATA    |  |  |  |  |
|     | v_ArrayREAL        | ARRAY [0355] OF REAL       |  |  |  |  |
|     | v_ArrayStructure_1 | ARRAY [U.1] UF Structure_1 |  |  |  |  |
| M   | v_ArrayTIME        | ARRAY [0355] OF TIME       |  |  |  |  |
| M   | v ArrauTIME OF     | ABBAY IO 3551 OF TOD       |  |  |  |  |

5 Check the tags to import, and click [OK].

| Data type |                    |                        | ×      | Usage |        | Update     |
|-----------|--------------------|------------------------|--------|-------|--------|------------|
| Symbol    | Data type Scope    |                        |        |       |        | 1          |
| Name      |                    | Data type              |        |       |        | <b>_</b> _ |
| ⊟ M4      | AIN                |                        |        |       |        |            |
|           | test               | INT                    |        |       |        |            |
|           | v_AliasStructure_1 | INT                    |        |       |        |            |
|           | v_ArrayBOOL        | ARRAY [01420] OF BOOL  |        |       |        |            |
|           | v_ArrayBYTE        | ARRAY [01420] OF BYTE  |        |       |        |            |
|           | v_ArrayDATE        | ARRAY [0355] OF DATE   |        |       |        |            |
|           | v_ArrayDATE_AND    | ARRAY [0355] OF DT     |        |       |        |            |
|           | v_ArrayDWORD       | ARRAY [0355] OF DWORD  |        |       |        |            |
|           | v_ArrayEnum        | ARRAY [01] OF ENUMDATA |        |       |        |            |
|           | v_ArrayREAL        | ARRAY [0355] OF REAL   |        |       |        |            |
|           | v_ArrayTIME        | ARRAY [0355] OF TIME   |        |       |        |            |
|           | v_ArrayTIME_OF_DAY | ARRAY [0355] OF TOD    |        |       |        |            |
|           | v_ArrayWORD        | ARRAY [0710] OF WORD   |        |       |        |            |
|           | v_BOOL             | BOOL                   |        |       |        |            |
|           | v BYTE             | BYTE                   |        |       |        |            |
| Impor     | t Export           | Expand All Collap:     | se All | Ad    | d Edit | Delete     |

- MEMO
- For details on importing tags, see "Using Device/PLC Tags" in the GP-Pro EX Reference Manual.
  GP-Pro EX does not support editing or deleting global scope symbols. To modify those symbols, please override them by TPY file import or create a new symbol list by selecting [New].

# 5.3 Embedded PC Series / IPC/TwinCAT-SoftPLC (Symbol)

You can import symbols only from projects created using TwinCAT. You cannot create symbols in GP-Pro EX.

This address can be specified as system data area.

| Device                      |          | Bit Address Word Address                                                |                                                                   | 32 bit  | Notes |
|-----------------------------|----------|-------------------------------------------------------------------------|-------------------------------------------------------------------|---------|-------|
|                             | Single   | <tagname></tagname>                                                     | -                                                                 |         |       |
|                             | 1D Array | <tagname>[xl] -<br/><tagname>[xh]</tagname></tagname>                   | -                                                                 |         |       |
| BOOL                        | 2D Array | <tagmname>[xl,yl] -<br/><tagname>[xh,yh]</tagname></tagmname>           |                                                                   |         | *1    |
|                             | 3D Array | <tagname>[xl,yl,zl] -<br/><tagname>[xh,yh,zh]</tagname></tagname>       | -                                                                 |         |       |
|                             | Single   | <tagname>.00 -<br/><tagname>.07</tagname></tagname>                     | <tagname></tagname>                                               |         |       |
| BYTE<br>SINT<br>USINT       | 1D Array | <tagname>[x1].00 -<br/><tagname>[xh].07</tagname></tagname>             | <tagname>[xl] -<br/><tagname>[xh]</tagname></tagname>             |         | *1    |
|                             | 2D Array | <tagname>[xl,yl].00 -<br/><tagname>[xh,yh].07</tagname></tagname>       | <tagname>[xl,yl] -<br/><tagname>[xh,yh]</tagname></tagname>       |         |       |
|                             | 3D Array | <tagname>[xl,yl,zl].00 -<br/><tagname>[xh,yh,zh].07</tagname></tagname> | <tagname>[xl,yl,zl] -<br/><tagname>[xh,yh,zh]</tagname></tagname> |         |       |
|                             | Single   | <tagname>.00 -<br/><tagname>.15</tagname></tagname>                     | <tagname></tagname>                                               |         |       |
|                             | 1D Array | <tagname>[xl].00 -<br/><tagname>[xh].15</tagname></tagname>             | <tagname>[xl] -<br/><tagname>[xh]</tagname></tagname>             |         | *1*2  |
| UINT                        | 2D Array | <tagname>[xl,yl].00 -<br/><tagname>[xh,yh].15</tagname></tagname>       | <tagname>[xl,yl] -<br/><tagname>[xh,yh]</tagname></tagname>       |         |       |
|                             | 3D Array | <tagname>[xl,yl,zl].00 -<br/><tagname>[xh,yh,zh].15</tagname></tagname> | <tagname>[xl,yl,zl] -<br/><tagname>[xh,yh,zh]</tagname></tagname> | ΓL / H) |       |
|                             | Single   | <tagname>.00 -<br/><tagname>.31</tagname></tagname>                     | <tagname></tagname>                                               |         |       |
|                             | 1D Array | <tagname>[xl].00 -<br/><tagname>[xh].31</tagname></tagname>             | <tagname>[xl] -<br/><tagname>[xh]</tagname></tagname>             |         | *1    |
| UDINT                       | 2D Array | <tagname>[xl,yl].00 -<br/><tagname>[xh,yh].31</tagname></tagname>       | <tagname>[xl,yl] -<br/><tagname>[xh,yh]</tagname></tagname>       |         |       |
|                             | 3D Array | <tagname>[xl,yl,zl].00 -<br/><tagname>[xh,yh,zh].31</tagname></tagname> | <tagname>[xl,yl,zl] -<br/><tagname>[xh,yh,zh]</tagname></tagname> |         |       |
| DATE                        | Single   | -                                                                       | <tagname></tagname>                                               |         |       |
| REAL <sup>*3</sup><br>TIME  | 1D Array | -                                                                       | <tagname>[xl] -<br/><tagname>[xh]</tagname></tagname>             |         |       |
| TIME_OF_<br>DAY<br>DATE AND | 2D Array | -                                                                       | <tagname>[xl,yl] -<br/><tagname>[xh,yh]</tagname></tagname>       |         | *1    |
| _TIME                       | 3D Array | -                                                                       | <tagname>[xl,yl,zl] -<br/><tagname>[xh,yh,zh]</tagname></tagname> |         |       |

| Device |          | Bit Address | Word Address                                                      | 32 bit | Notes |
|--------|----------|-------------|-------------------------------------------------------------------|--------|-------|
|        | Single   |             | <tagname></tagname>                                               |        |       |
|        | 1D Array |             | <tagname>[xl] -<br/><tagname>[xh]</tagname></tagname>             |        |       |
| STRING | 2D Array | -           | <tagname>[xl,yl] -<br/><tagname>[xh,yh]</tagname></tagname>       | -      | *1*4  |
|        | 3D Array |             | <tagname>[xl,yl,zl] -<br/><tagname>[xh,yh,zh]</tagname></tagname> |        |       |

\*1 <TAGNAME>: TagName including structure name in case of structure. The maximum number of characters for Symbol Name is 255 including delimiters and element number. In addition, maximum number of characters when using D-Script, limited to 54 characters. Example)

| example)                                     |                       |
|----------------------------------------------|-----------------------|
| BOOL type single symbol                      | "BOOLSYMBOL"          |
| BOOL type 1D Array                           | "BOOL1D[10]           |
| WORD type 2D Array                           | "WORD2D[10,10]        |
| UDINT type 3D Array                          | "UDINT3D[0,1,2]       |
| STRING in User Defined Structure [STRUCT001] | "STRUCT001.STRINGSYM" |

\*2 The system data area is initially set up with 16 words of items. If you set up less than 16 words of items, after allocating a 16 word or larger array of tags in the system data area, select only the necessary items.

\*4 Up to 1414 single-byte characters are supported by the STRING data type. Characters 1415 or higher are ignored.

• You can use symbols on Displays that do not support tags. To check if tags are supported by your Display, in the GP-Pro EX Reference Manual's "Supported Features", see "Import Device/PLC tags".

- Imported LREAL symbols use the bottom 32 bits only.
- Imported POINTER symbols display the associated address.
- Imported DATE, TIME, TIME\_OF\_DAY, and DATE\_AND\_TIME symbols display 32-bit data.
- Please refer to the GP-Pro EX Reference Manual for system data area.

Cf. GP-Pro EX Reference Manual "LS Area (Direct Access Method Area)"

• Please refer to the precautions on manual notation for icons in the table.

"Manual Symbols and Terminology"

<sup>\*3 32</sup> bit type

# Symbol List Dialog Box Settings

#### • Symbol List

To use a symbol in GP-Pro EX, the symbol needs to be registered in the [Symbol List].

| Symbol List Name Sample Show ALL  Symbol Name Data Type Import MAIN test |
|--------------------------------------------------------------------------|
| Show ALL  Symbol Name Data Type Import MAIN test                         |
| Symbol Name Data Type Import                                             |
| Symbol Name Data Type Import                                             |
| MAIN test INT                                                            |
| P MAIN (Got III)                                                         |
| MAIN.v_2DArrays Str2DArrays Delete                                       |
| MAIN.v_3DArrays Str3DArrays                                              |
| MAIN.v_AliasStructure_1 INT                                              |
|                                                                          |
|                                                                          |
|                                                                          |
|                                                                          |
|                                                                          |
|                                                                          |
|                                                                          |
|                                                                          |
|                                                                          |
|                                                                          |
|                                                                          |
|                                                                          |
|                                                                          |
|                                                                          |
|                                                                          |
|                                                                          |
|                                                                          |
| 4 Symbols.                                                               |
|                                                                          |
| OK Cancel                                                                |

| Setup Items      | Setup Description                                |  |  |
|------------------|--------------------------------------------------|--|--|
| Symbol List Name | Enter the name of the Symbol List.               |  |  |
| Show             | Filters the symbols displayed in the list.       |  |  |
| Import           | Imports a TPY file into the current Symbol List. |  |  |
| Delete           | Deletes the selected symbol.                     |  |  |

Select Symbols

Select the TPY file to import, and the individual symbols to import into GP-Pro EX.

| Select Symbols         TPY File         C#Documents and Settings#Apex#ずスクトップ#BeckhoffFライ/ボ         Available Items         MAIN.v_2DArrays [Str2DArrays]         O ***         MAIN.v_2DArrays [Str2DArrays]         O ***       MAIN.v_2DArrays [Str2DArrays]         O ***       MAIN.v_ArrayBODL (ARRAY [0.1420] OF BI         O ***       MAIN.v_ArrayBOLL (ARRAY [0.1420] OF BI         O MAIN.v_ArrayDATE (ARRAY [0.1255] OF DA         O MAIN.v_ArrayDATE (ARRAY [0.355] OF I         MAIN.v_ArrayDATE (ARRAY [0.355] OF I         MAIN.v_ArrayDATE (ARRAY [0.11] OF ENUM         MAIN.v_ArrayEAL (ARRAY [0.355] OF RE/         MAIN.v_ArrayTIME (ARRAY [0.355] OF TE/         MAIN.v_ArrayTIME (ARRAY [0.355] OF TIM         MAIN.v_ArrayTIME (ARRAY [0.355] OF TIM         MAIN.v_ArrayTIME (ARRAY [0.355] OF TIM         MAIN.v_ArrayTIME (ARRAY [0.710] OF W         MAIN.v_ArrayWORD (ARRAY [0.710] OF W         MAIN.v_ArrayTIME (ARRAY [0.710] OF W         MAIN.v_BOOL (BOOL)         MAIN.v_BYTE (BYTE) | Selected Items       Selected Items       MAIN.test (INT)       MAIN.v_2DArrays (Str2DArrays)       MAIN.v_3DArrays (Str3DArrays)       MAIN.v_AliasStructure_1 (INT) |  |
|----------------------------------------------------------------------------------------------------|----------------------------------------------------------------------------------------------------|--|
| Select All Unselect All                                                                                                    | Select All Unselect All                                                                                                    |  |
| Datatype Filter Option                                                                                                    | OK Cancel                                                                                                    |  |

| Setup Items            | Setup Description                                                                                                    |  |  |
|------------------------|----------------------------------------------------------------------------------------------------|--|--|
| TPY File               | Select the TPY file to import.                                                                                                |  |  |
| Available Items        | Among all the symbols in the TPY file, displays only those symbols that you can import.                                       |  |  |
| Selected Items         | Displays the symbols to import.                                                                                               |  |  |
| [>>] [>]               | Move to [Selected Items].<br>Click [>] to move symbols selected with a check mark.<br>Click [>>] to move all symbols.         |  |  |
| [<<] [<]               | Remove from [Selected Items].<br>Click [<] to remove symbols selected with a check mark.<br>Click [<<] to remove all symbols. |  |  |
| Datatype Filter Option | Filter the symbols displayed in the [Available Items] area.                                                                   |  |  |

# Importing Symbols

1 In GP-Pro EX, open the [Individual Device Settings] dialog box, and from the [Series] drop-down list, select "Embedded PC/IPC".

| <i>手</i> Individual Device Setti | ngs 🛛 🗙                   |
|----------------------------------|---------------------------|
| PLC1                             |                           |
| Series                           | Embedded PC / IPC         |
| IP Address                       | 192. 168. 0. 1            |
| AMS NetId                        | 192. 168 . 0. 1. 1. 1     |
| ADS Port                         | 801 (PLC RuntimeSystem 1) |
| AMS Router Port                  | 48898                     |
| TPY settings                     |                           |
| TPY File                         | V                         |
|                                  | New Edit                  |
|                                  | OK ( <u>D</u> ) Cancel    |

2 Click [New].

| Symbol List      |           |           |                  |
|------------------|-----------|-----------|------------------|
| Symbol List Name | SymData01 |           |                  |
| Show             |           | Y         |                  |
| Symbol Name      |           | Data Type | Import<br>Delete |
|                  |           |           |                  |
|                  |           |           |                  |
|                  |           |           |                  |
|                  |           |           |                  |
|                  |           |           |                  |
|                  |           |           |                  |
| 0 Symbols.       |           |           |                  |
|                  |           | ОК        | Cancel           |

# 3 Click [Import].

| Select Symbols          |   |                |              |        |
|-------------------------|---|----------------|--------------|--------|
| TPY File                |   |                |              |        |
|                         |   |                |              | Import |
|                         |   |                |              |        |
|                         |   | 0 I I III      |              |        |
| Available Items         |   | Selected Items |              |        |
|                         |   |                |              |        |
|                         |   |                |              |        |
|                         |   |                |              |        |
|                         |   |                |              |        |
|                         |   |                |              |        |
|                         | > |                |              |        |
|                         |   |                |              |        |
|                         | < |                |              |        |
|                         |   |                |              |        |
|                         |   |                |              |        |
|                         |   |                |              |        |
|                         |   |                |              |        |
| ,                       |   | 1              |              |        |
| Select All Unselect All |   | Select All     | Unselect All |        |
| Datatype Filter Ontion  |   |                |              |        |
|                         |   |                | 0K.          | Cancel |
|                         |   |                |              |        |
|                         |   |                |              |        |

- 4 From the [TPY file] field, click [Import].
- 5 Select the TPY file to import.
- 6 In the [Available Items] area, select the symbols to import and click [>]. The symbols to import are added to the [Selected Items] area.

| C*Documents and Settings*Apex*77.25h974Beckhoff*54/1<br>Available Items<br>MAIN.v_2DArrays (Str2DArrays)<br>MAIN.v_2DArrays (Str3DArrays)<br>MAIN.v_ArrayBODL (ARRAY [0.1420] OF BC<br>MAIN.v_ArrayBODL (ARRAY [0.1420] OF BC<br>MAIN.v_ArrayDATE (ARRAY [0.1420] OF BC<br>MAIN.v_ArrayDATE (ARRAY [0.355] OF DA<br>MAIN.v_ArrayDATE (ARRAY [0.355] OF DA<br>MAIN.v_ArrayDATE (ARRAY [0.355] OF IDA<br>MAIN.v_ArrayDATE (ARRAY [0.177] OF LF<br>MAIN.v_ArrayERAL (ARRAY [0.177] OF LF<br>MAIN.v_ArrayTIME (ARRAY [0.1355] OF TIM<br>MAIN.v_ArrayTIME (ARRAY [0.1355] OF TIM<br>MAIN.v_ArrayTIME (ARRAY [0.355] OF TIM<br>MAIN.v_ArrayTIME (ARRAY [0.355] OF TIM<br>MAIN.v_ArrayTIME (ARRAY [0.355] OF TIM<br>MAIN.v_ArrayTIME (ARRAY [0.355] OF TIM<br>MAIN.v_ArrayTIME (ARRAY [0.355] OF TIM<br>MAIN.v_ArrayTIME (ARRAY [0.355] OF TIM<br>MAIN.v_ArrayTIME (ARRAY [0.355] OF TIM<br>MAIN.v_ArrayTIME (ARRAY [0.355] OF TIM<br>MAIN.v_ArrayTIME (ARRAY [0.355] OF TIM<br>MAIN.v_ArrayTIME (ARRAY [0.355] OF TIM<br>MAIN.v_ArrayNORD (ARRAY [0.355] OF TIM<br>MAIN.v_ArrayNORD (ARRAY [0.355] OF | ₹_17/J¥TPY4\$ | Selected Items | test (INT)<br>v_2DArrays (Str2DArrays)<br>v_3DArrays (Str3DArrays)<br>v_AliasStructure_1 (INT) |  |
|----------------------------------------------------------------------------------------------------|---------------|----------------|------------------------------------------------------------------------------------------------|--|
| Select All Unselect All atatype Filter Option                                                                                                    |               | Select All     | Unselect All                                                                                   |  |

7 Click [OK] to import. Import results appear in the [Symbol List].

| Symbol List      |          |             |        |
|------------------|----------|-------------|--------|
| Symbol List Name | Sample   |             |        |
| Show             | ALL      | •           |        |
| Symbol Name      |          | Data Type   | Import |
| MAIN.test        |          | INT         |        |
| MAIN.v_2DArray   | s        | Str2DArrays | Delete |
| MAIN.v_3DArray   | s        | Str3DArrays |        |
| MAIN.v_AliasStru | ucture_1 | INT         |        |
|                  |          |             |        |
| 4 Symbols.       |          |             |        |
|                  |          | OK          | Cancel |

**MEMO** • When there are symbols that failed to import, you can save the generated error log.

# 6 Device Code and Address Code

Use device code and address code when you select "Device Type & Address" for the address type in data displays.

• When select [Embedded PC/IPC] in series of the External Device, cannot use a device cord and the address code.

| Device | Device Name | Device Code<br>(HEX) | Address Code |
|--------|-------------|----------------------|--------------|
| Input  | %I          | 0001                 | Word address |
| Output | %Q          | 0002                 | Word address |
| Marker | %M          | 0003                 | Word address |
| Data   | %D          | 0000                 | Word address |

# 7 Error Messages

Error messages are displayed on the screen of Display as follows: "No. : Device Name: Error Message (Error Occurrence Area)". Each description is shown below.

| Item                  | Description                                                                                                    |  |
|-----------------------|----------------------------------------------------------------------------------------------------|--|
| No.                   | Error No.                                                                                                    |  |
| Device Name           | Name of External Device where error occurs. Device name is a title of External Device set with GP-Pro EX. (Initial value [PLC1])                                                                                                    |  |
| Error Message         | Displays messages related to the error which occurs.                                                                                                    |  |
| Error Occurrence Area | Displays IP address or device address of External Device where error occurs, or error codes received from External Device.                                                                                                    |  |
|                       | <ul> <li>MEMO</li> <li>IP address is displayed such as "IP address (Decimal): MAC address (Hex)".</li> <li>Device address is displayed such as "Address: Device address".</li> <li>Received error codes are displayed such as "Decimal [Hex]".</li> </ul> |  |

#### Display Examples of Error Messages

"RHAA035: PLC1: Error has been responded for device write command (Error Code: 2 [02H])"

MEMO
Refer to your External Device manual for details on received error codes.
Refer to "Display-related errors" in "Maintenance/Troubleshooting Guide" for details on the error messages common to the driver.

# Error Messages Unique to External Device

| Message ID | Error Message                                                 | Description                                                                                                    |
|------------|---------------------------------------------------------------|----------------------------------------------------------------------------------------------------|
| RHxx128    | NodeName:Out of range value in write<br>request (Address: %s) | This message appears when writing out of<br>range values from the Display to DATE,<br>TOD, or DT data types on the External<br>Device. |